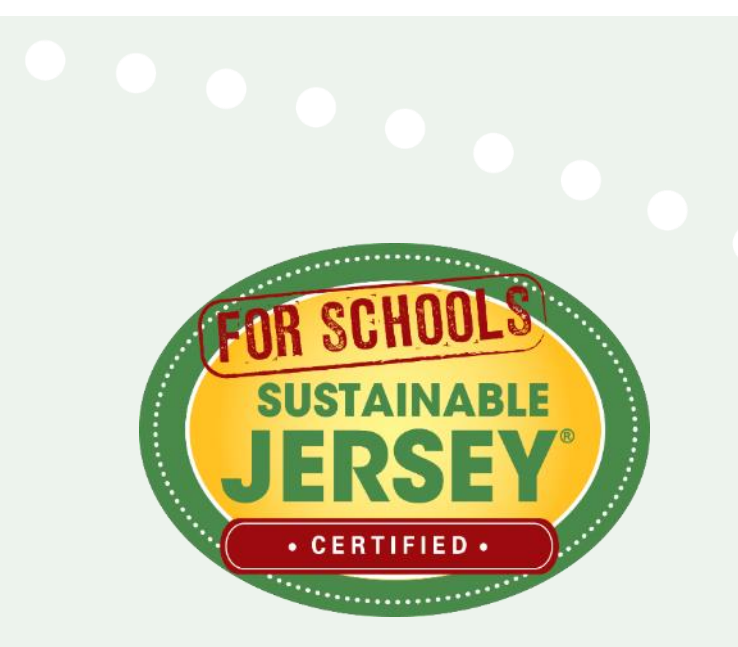

and PRIORY and Otoports. Actions active in 6 of 19 categories. Active and the analysis of the second active and the analysis of the second plementation of 30 ucl of 11 PRIORITY CTIONS" and a total of 350 points. Actions must completed in 6 of 19 categories.

ome certified, schools must complete and documen

s from this list

Safe Driving Anarowski for High School Students Safe Routes to School District Policy School Travel Plan for Walking & Biking & & STUDENT & STAFF WELLNESS School Wellness Council \* Policies to Promote Physical Activity & Programs to Promote Physical Activity & Eatt Wellness Program & E

# Planning for Recertification

October 15, 2020

| BOARD LEADERSHIP & PLANNING                                                                                                    | Points | H  | CLIM              |
|----------------------------------------------------------------------------------------------------|--------|----|-------------------|
| District Sustainability Policy * 🛛                                                                                                    | 10     | 4  | RENE              |
| Professional Development 4 1                                                                                                    | 5-20   | P  | School<br>Buy Re  |
| Green Enhancement of District flame and the second second | 10     | ۵. | On-site<br>Geothe |
| School Community Asset Mapping 🛛 👪 🌲 🗊                                                                                                    | 10     |    | On-site           |
| School District Foundation 🌲 🗊                                                                                                    | 10     |    | GREE              |
| Strategic Plan Implementation of green Initiatives                                                                                                    | 10     |    | Green (           |
| ENERGY EFFICIENCY                                                                                                    |        |    | Green (           |
| Energy Efficiency for School Facilities * 🌲 🏛                                                                                                    | 5-50   |    | Green (           |
| Behavior-Based Energy Conservation                                                                                                    | 10     |    | Green (<br>Educat |
| Energy Tracking & Management                                                                                                    | 10-20  |    | GREE              |
| INNOVATION PROJECTS                                                                                                    |        |    | Green             |
| Novative Project #1 🔹 🏚                                                                                                    | 10     |    | Design<br>Major F |
| vtive Project #2 🌲 🏛                                                                                                    | 10     |    | Green I           |
| VED SCIENCE, TECHNOLOGY,<br>NG, ARTS & MATH                                                                                                    |        |    | GREE              |
| sg & Implementation # I                                                                                                    | 15     |    | Green             |
| Indicators/STEAM Policy                                                                                                    | 10     |    | EPEAT             |
| * of Study                                                                                                    | 10-50  |    | Recycle           |
| Plan 4 II                                                                                                    | 5-20   |    | Sustain           |
|                                                                                                    |        |    | SCHO              |
|                                                                                                    | 10000  |    | Biodive           |

| CLIMATE MITIGATION &<br>RENEWABLE ENERGY                                          |      | Points |
|-----------------------------------------------------------------------------------|------|--------|
| School Carbon Footprint *                                                         | 4 11 | 10     |
| Buy Renewable Electricity                                                         |      | 10     |
| On-site Renewable Generation System-<br>Geothermal                                |      | 10     |
| On-site Renewable Generation System-<br>Solar                                     |      | 5-40   |
| GREEN CLEANING                                                                    |      |        |
| Green Cleaning Equipment                                                          | 4 E  | 10     |
| Green Cleaning Policy & Plan                                                      | 4 =  | 10     |
| Green Cleaning Supplies                                                           | A =  | 10     |
| Green Cleaning Training &<br>Education Programs                                   | A #  | 10     |
| GREEN DESIGN                                                                      |      |        |
| Green Building Policy *                                                           | #    | 10     |
| Design/Build/Certify New Construction &<br>Major Renovations using Green Standard |      | 10-50  |
| Green Building Training                                                           | 4 11 | 10     |
| GREEN PURCHASING                                                                  |      |        |
| Green Purchasing Policy *                                                         | 意    | 10     |
| EPEAT Certified IT Purchases                                                      | # II |        |
| Recycled Paper Purchase                                                           | 4    |        |
| Sustainable Fleets                                                                |      |        |
| SCHOOL GROUNDS                                                                    |      |        |
| Disationality Acadit 6                                                            |      |        |

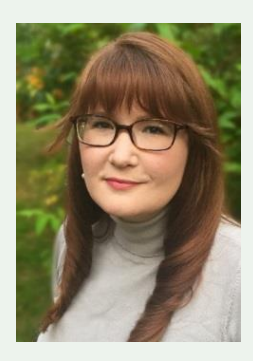

Heather McCall, Program Director Sustainable Jersey for Schools <u>mccallh@tcnj.edu</u> 609-771-2469

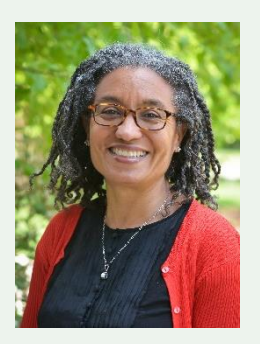

Véronique Lambert, Program Coordinator Sustainable Jersey for Schools <u>lambertv@tcnj.edu</u> 609-771-3427

### **Grant Funding Opportunities**

### **Accepting Applications Now**

### **New Jersey Education Association Grants**

Ten \$10,000 and forty \$2,000 grants for any initiative that would earn points towards Sustainable Jersey for Schools certification

**Application Deadline Extended: December 4** 

### **Gardinier Environmental Fund Grants**

Two \$20,000 grants and six \$10,000 grants for projects focused on energy conservation, energy efficiency, and renewable energy.

**Application Deadline: October 30** 

For more details, visit <u>www.sustainablejerseyschools.com/grants-resources</u>

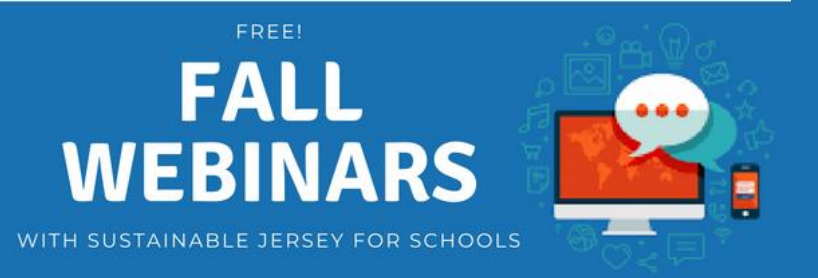

• Leveling Up: Going for Silver / November 02, 2020 at 3-4pm

Sustainable Jersey for Schools Bronze certification is just the beginning of your school's sustainability journey! Learn how to make a plan to take your certification to the next level and get recognized for Silver certification (350 points and up).

To register, go to http://www.sustainablejerseyschools.com/nc/events-trainings/

# Webinar Agenda

• Why Get Recertified?

5

- Certification Requirements & 2021 Cycle
- Online Recertification Process
- Strategizing with your Online Application
- Resources & Tips for Success
- Technical Assistance/Questions

# Why Get Recertified?

- Keep districts and schools focused on making progress
- Tap into extensive support and training
  - Sustainable Jersey training and events
  - Connections to partner organizations willing to help
- Priority access on incentives and Sustainable Jersey grants
- Continue to gain recognition
- Fuels the statewide movement 323 schools certified

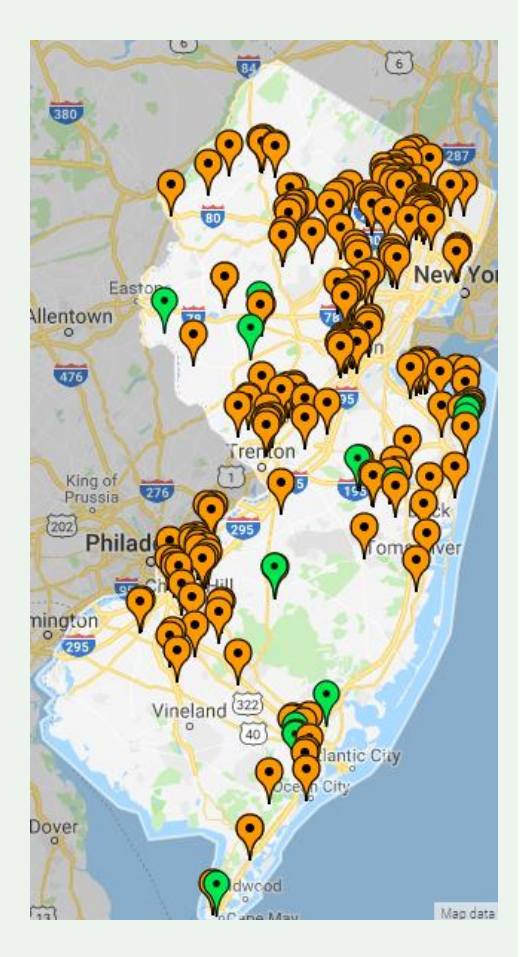

# **Levels of Certification**

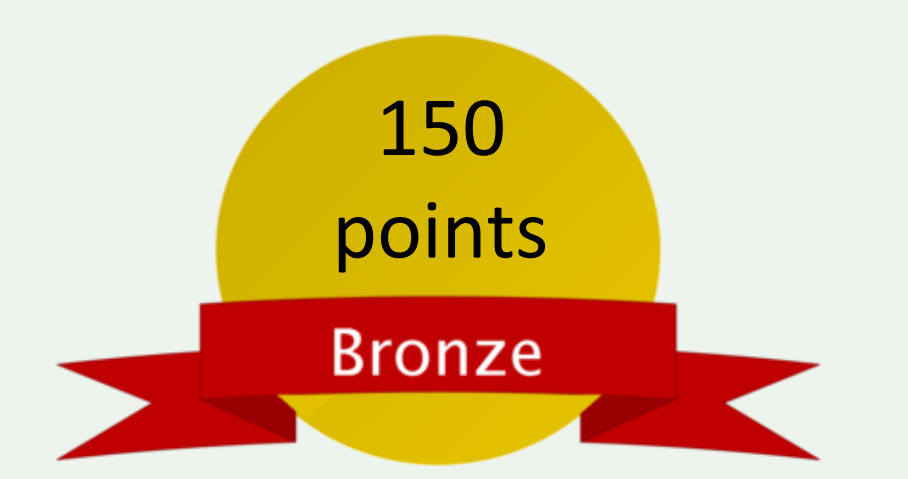

- Green team
- 2 out of 11 priority actions
- Actions completed in 6 of 19 categories

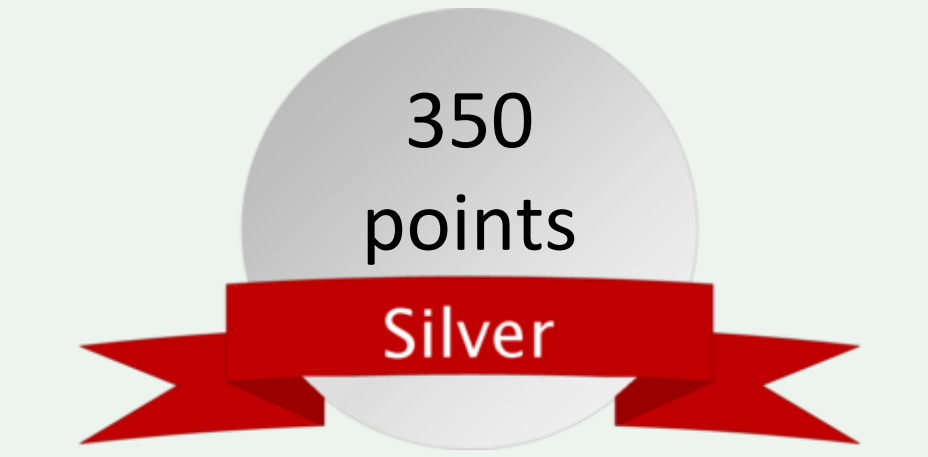

- Green team
- 3 out of 11 priority actions
- Actions completed in 8 of 19 categories

If you recertify before all points in the application expire you can build on existing approved points for certification instead of starting from zero!

http://www.sustainablejerseyschools.com/actions-certification/certification-overview/

### **Digital Schools Program**

### Coming soon! Special recognition for schools excelling in supporting digital learning

- Digital learning actions will be released in December 2020
- Informational webinar is planned for December 15

### **2021 Certification Cycle**

January 15 – Initial Application Deadline

- Late February Reviewer Comments
- March 26 Second Submission
- Early May Reviewer Comments
- June 21 Final Application Submission
- Early August Certified Schools Notified
- October Certified Schools Celebration

2019 Awards

Brimm Medical Arts High School, Camden Champion Award

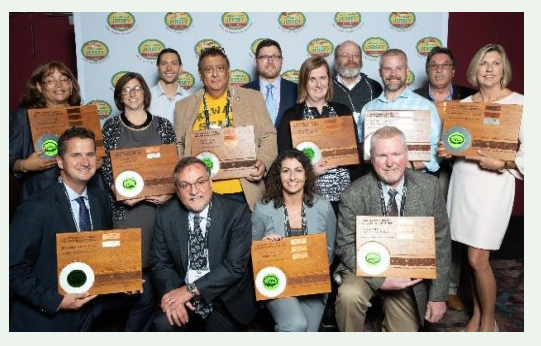

Jackson School District All schools certified

http://www.sustainablejerseyschools.com/actions-certification/certification-overview/2021-application-cycle/

# **Applying for Recertification**

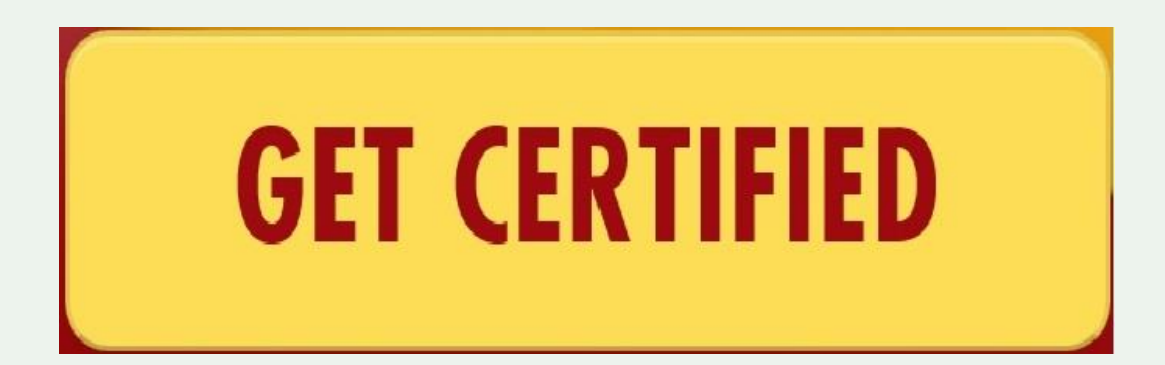

@SJ\_Schools • SustainableJerseySchools.com

# **Accessing the Dashboard**

 $Login \rightarrow$ 

District and School Dashboards

Click Sign in or sign up.

11

• Click on right hand side  $\rightarrow$ 

 You will go to a page that lists the districts and/or schools that you are linked to

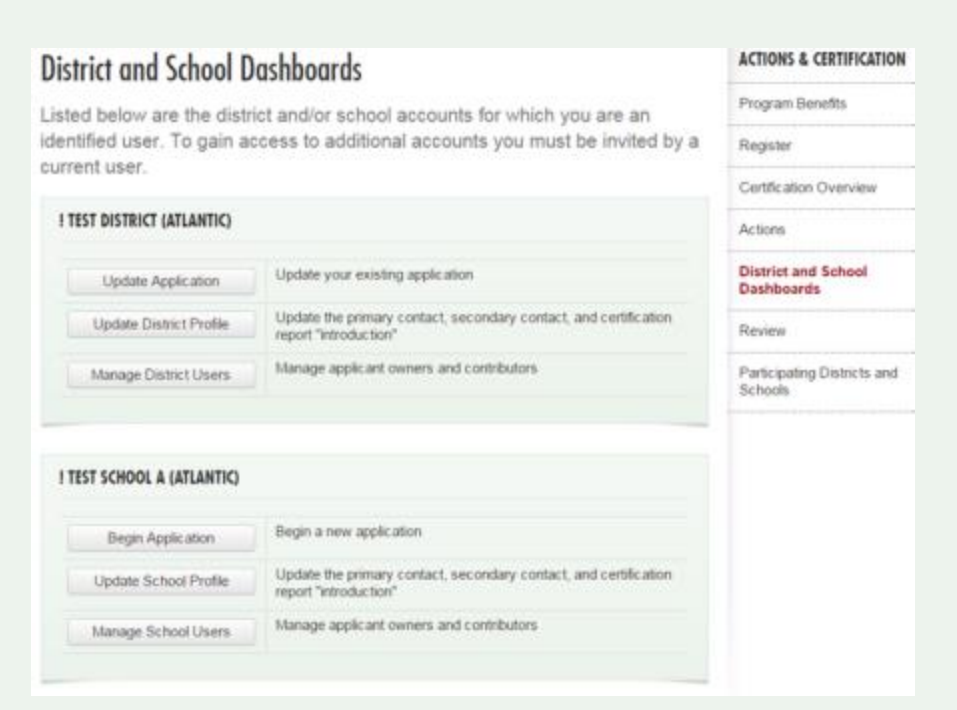

You are signed in.

[sammc29@comcast.net]

# **Update District/School Profile**

- Use this primarily to update contact information
  - Please keep this information up to date since these contacts will receive important emails regarding the program and the application process & status
  - Click Update Profile to save changes

| pdate Your Protile       |                                                | ACTIONS & CERTIFICATION     |
|--------------------------|------------------------------------------------|-----------------------------|
| formation from your prof | file is included in the public version of your | Program Benefits            |
| plication.               |                                                | Register                    |
|                          |                                                | Certification Overview      |
| PRIMARY CONTACT          |                                                | Actions                     |
| First Name               | Last Name                                      | District and School         |
| jane                     | rosenblatt                                     | Dashboards                  |
| Position Title           |                                                | Review                      |
| Info                     |                                                | Participating Districts and |
| Department               |                                                | Schools                     |
| Info                     |                                                |                             |
| Phone                    | Email Address                                  |                             |
| 6092030759               | rosenblj@tcnj.edu                              |                             |
| Address:                 |                                                |                             |
| 207 Burd St.             |                                                |                             |
|                          |                                                |                             |
|                          | Å                                              |                             |
| SECONDARY CONTACT        |                                                |                             |
| First Name               | Last Name                                      |                             |
|                          |                                                |                             |

# **Manage Users**

 Allows you to add or remove users to the district/school dashboard

3

- Users can be designated as owner (limit 5) or contributor
  - Both can work on application (edit, upload, submit for review, etc.)
  - Owners can add/remove other owners & contributors
  - Contributors can add other contributors

### Manage Users

Multiple users may contribute to an application for certification. There are two types of users: owners and contributors. Owners may add and remove other owners and contributors. Contributors may add other contributors, but may not remove users from the application. Both owners and contributors can contribute to the school or district's application for certification by adding action submissions, uploading documentation, and submitting the application for review.

| ). First Last        | Owner | • | Update | Remove |
|----------------------|-------|---|--------|--------|
| Renee Haider         | owner |   |        |        |
| 3. Samantha McGraw   | Owner | • | Update | Remove |
| 4. Veronique Lambert | Owner | • | Update | Remove |
| 5. Heather McCall    | Owner |   | Update | Remove |

# **Application – "Living Document"**

Application Overview

### Search Features

### Action Listing

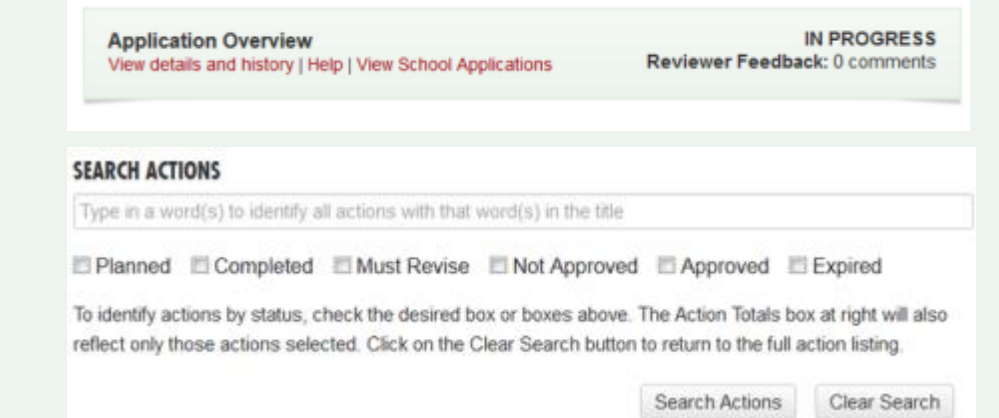

! Test District (Atlantic) Application

| 📀 Back to Top                                  | y Expand All 🖌 K Collapse All |
|------------------------------------------------|-------------------------------|
| Diversity & Equity                             | Ā                             |
| Accessible Communications     10 Points        | Status: Unplanned Unplanned   |
| Breakfast After the Bell<br>20 Points          | Status: Unplanned Unplanned   |
| Diversity on District Task Forces & Committees | Status: Unplanned             |
| 10 Points m District Only                      | Unplanned 💌                   |
| Energy Efficiency                              | $\overline{\mathbf{v}}$       |

#### ← My Dashboard

### **ACTION TOTALS**

(Completed, Approved)

| Mandatory  | 0/1   |
|------------|-------|
| Priority   | 0/3   |
| Total      | 0/370 |
| Categories | 0/17  |
| Actions    | 0/35  |

When you have completed all the actions you would like to include in your application, click on the button below.

### Point Calculations and Submission

# **Application Overview**

### At the top of the application, click "View details and history" to see:

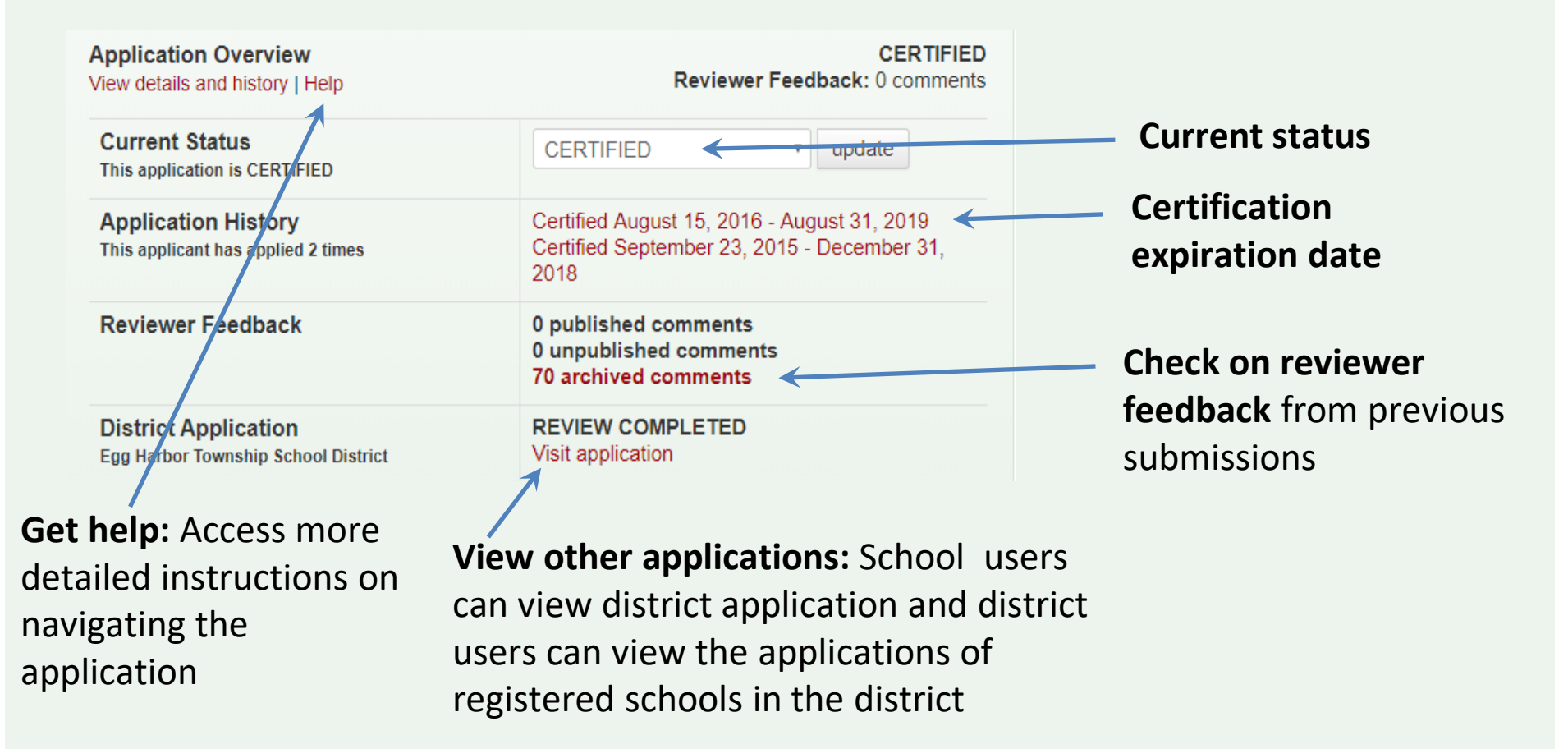

@SJ\_Schools • SustainableJerseySchools.com

### **Calculating Points**

Use the ACTION TOTALS chart in left column to track your point totals.

16

The default values will be a combination of Completed and Approved actions.

| SEARCH ACTIONS                                                                                                    |                                                            |                                          | ACTION TOTALS<br>(Completed, Approv                                          | ved)                                                     |
|----------------------------------------------------------------------------------------------------|------------------------------------------------------------|------------------------------------------|------------------------------------------------------------------------------|----------------------------------------------------------|
| Type in a word(s) to identify all actions with that word(s) in the t                                                                  | itle                                                       |                                          | Mandatory                                                                    | 0/1                                                      |
| Educated Education Environment                                                                                                    |                                                            |                                          | Priority                                                                     | 0/3                                                      |
| Planned Completed Must Revise Not Approved Approved Expired                                                                           |                                                            |                                          | Total                                                                        | 0/370                                                    |
| To identify actions by status, check the desired box or boxes ab<br>reflect only those actions selected. Click on the Clear Search bu | ove. The Action Totals bo<br>utton to return to the full a | ox at right will also<br>action listing. | Categories                                                                   | 0/17                                                     |
|                                                                                                    |                                                            |                                          | Actions                                                                      | 0/35                                                     |
| Sack to Top                                                                                                    | Search Actions                                             | Clear Search                             | When you have com<br>actions you would li<br>your application, clin<br>below | npleted all the<br>ike to include in<br>ck on the button |

You can view different combinations by checking the desired boxes under SEARCH ACTIONS

7/17 . 7/35 d all the

| SEARCH ACTIONS                                                                                                    |                                                   |                                       | (Planned)        |                  |
|----------------------------------------------------------------------------------------------------|---------------------------------------------------|---------------------------------------|------------------|------------------|
| Type in a word(s) to identify all actions with that word(s) in the title                                                                     |                                                   |                                       | Mandatory        | 0/1              |
| Rolesand Rosenland, Rever Device, Revel Assessed                                                                                             |                                                   |                                       | Priority         | 1/3              |
| Planned Completed Must Revise Not Approve                                                                                                    | ed 🖾 Approved 🗉                                   | Expired                               | Total            | 70/370           |
| To identify actions by status, check the desired box or boxes above<br>reflect only those actions selected. Click on the Clear Search butter | e. The Action Totals boom to return to the full a | ox at right will also action listing. | Categories       | 7/17             |
|                                                                                                    |                                                   |                                       | Actions          | 7/35             |
|                                                                                                    | Search Actions                                    | Clear Search                          | When you have an | ont lin hateland |

# **Strategizing with your Online Application**

| check their expiration dates                                                                                                    | oints              | , and                                                                  | ACTION TOTALS<br>(Approved)      |        |
|----------------------------------------------------------------------------------------------------|--------------------|------------------------------------------------------------------------|----------------------------------|--------|
| SEARCH ACTIONS                                                                                                    |                    |                                                                        | Mandatory                        | 0/1    |
| Type in a word(s) to identify all actions with that word(s) in the title                                                                                                    |                    |                                                                        | Priority                         | 0/5    |
| □ Planned □ Completed □ Must Revise □ Not Approved ☑ Approved □ Ex                                                                                                    | pired              |                                                                        | Total                            | 10/405 |
|                                                                                                    |                    |                                                                        | Categories                       | 1/19   |
| Board Leadership & Planning                                                                                                    |                    |                                                                        | Actions                          | 1/39   |
| Green Enhancement of District Strategic Plans     Status: Approved     Devints     District Only     Expires on 08/31/19     Last updated 10/04/18     This submission is currently locked | Acti<br>the<br>dea | ons that expire <b>a</b><br>January submiss<br>dline <b>do not</b> nee | a <b>fter</b><br>ion<br>ed to be |        |

### 2. Next, focus on updating actions that have expired

| Diversity & Equity                                                     | <b>—</b>        |
|------------------------------------------------------------------------|-----------------|
| Breakfast After the Bell                                               | Status: Expired |
| 20 Points                                                              |                 |
| <ul> <li>Last updated 08/07/18</li> <li>Expired on 08/07/18</li> </ul> |                 |
| Diversity on District Task Forces & Committees                         | Status: Expired |
| 10 Points 🏛 District Only                                              |                 |
| <ul> <li>Last updated 08/07/18</li> <li>Expired on 08/07/18</li> </ul> |                 |

# **Strategizing with your Online Application**

3. Look at the **not approved** actions and read the reviewer feedback to determine what was missing

| Application Overview<br>View details and history   Help    | Reviewer I                                  |
|------------------------------------------------------------|---------------------------------------------|
| Current Status This application is IN PROGRESS             | IN PROGRESS                                 |
| Application History<br>This applicant has applied one time | Certified December 6, 201                   |
| Reviewer Feedback<br>Click here —                          | 2 published comments<br>1 archived comments |

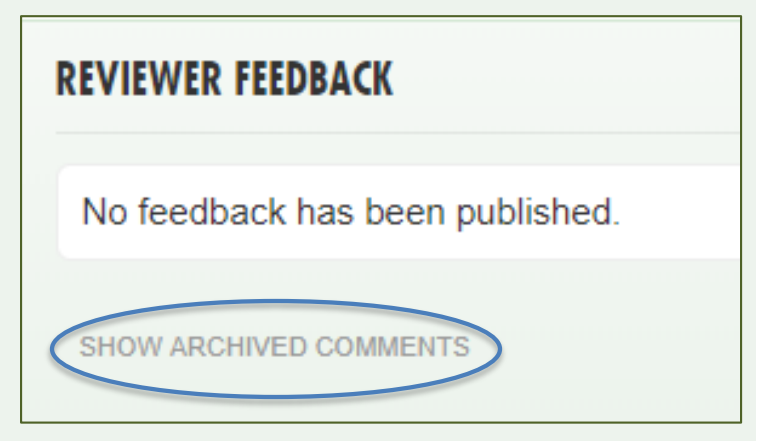

Feedback on Not Approved actions from a previous submission can be found by clicking "Show Archived Comments"

# **Strategizing with your Online Application**

- 4. Input information about **approved**, **expired** and **not approved** actions into the Master Action Tracking Spreadsheet so that your team can develop a plan for recertification
  - Spreadsheet is found on the <u>Green Team Resources Page</u> under the "Grants & Resources" tab of www.sustainablejerseyschools.com
  - It includes the action name, submission requirements, shelf-life, resubmission requirements, and points for each action
- 5. Examine the actions which you have not previously submitted
- 6. Invite those with an interest in a particular area or with access to information to work on related actions (e.g. policy actions to board members, Breakfast After the Bell action to food service director, IAQ and IPM actions to Facilities staff, iSTEAM actions to curriculum and teaching staff, School District Foundation to PTO, etc.)

# **Action Information**

|                                         | ! Test District (Atlantic) Application                                                                                                    | n for Certification                                                                                                    | APPLICATION NAVIGATION                     |
|-----------------------------------------|----------------------------------------------------------------------------------------------------|----------------------------------------------------------------------------------------------------|--------------------------------------------|
|                                         | ACTION SUBMISSION: SUSTAINABLE ENERGY TRANSI                                                                                                    | TION PLAN                                                                                                    | Jump to another planned action submission: |
| View action<br>description              | You are editing the action submission for the<br>Plan." Learn more about this action.<br>Directions: Please complete this form to submit this a<br>Status as "planned" and, if it is a variable point action,<br>text for the action requirements associated with each<br>Description and Implementation and Uploaded the<br>Save Action Submission button. Finally, when the action | e action "Sustainable Energy Transition<br>ction as part of your application. First, mark the<br>indicate the <b>Requested Points</b> . See the action<br>point level. After you have entered the<br>e Supporting Documentation, click on the<br>tion submission is complete and ready for | ← Back to Application                      |
| Jpdate status and select point level if | review, change the status from "planned" to "complete<br>Status<br>Current action submission status: Planned                                                                                                    | Planned                                                                                                    |                                            |
|                                         | Requested Points<br>Point level requested for this submission                                                                                                    | 10                                                                                                    |                                            |
|                                         | Schools working on this action<br>The number of schools in this district who have begun<br>working on this action.                                                                                                    | 0                                                                                                    |                                            |

If **district application** and a "**both**" action, you will see how many schools in the district are working on the action. Districts should **not change the status** of an action if schools are working on it without consulting the schools first. The district submission will override the schools.

### **Variable Point Actions**

You are editing the action submission for the action "Professional Development for Sustainability." Learn more about this action.

Directions: Please complete this form to submit this action as part of your application. First, mark the Status as "planned" and, if it is a variable point action, indicate the **Requested Points**. See the action text for the action requirements associated with each point level. After you have entered the **Description and Implementation** and **Uploaded the Supporting Documentation**, click on the **Save Action Submission** button. Finally, when the action submission is complete and ready for review, change the status from "planned" to "completed" and resave.

| Status<br>Current action submission status: Completed         | Completed | ¥ |  |
|---------------------------------------------------------------|-----------|---|--|
| Requested Points<br>Point level requested for this submission | 15        | ¥ |  |

- User selects point value supported by the documentation as part of the submission from the drop down menu
- Reviewer confirms point value selected or changes based on review of the documentation

# **Description of Implementation**

Input a short summary of what was

accomplished and the impact it had or will have on the district and/or school.

### DESCRIPTION OF IMPLEMENTATION:

In the text box below, please provide a short summary (300 word maximum) of what was accomplished and the impact it had or will have on the school community. Include relevant references to the uploaded materials. If you are pasting information into the text box, please be sure to check the content and format of the entry.

This is where you tell us what you did and the impact it had on the district and/or school.

# **Upload Supporting Documentation**

# Select the file from your computer to upload

Many types of files can be uploaded, up to 20MB.

23

You can rename it to be whatever you like.

Once successfully uploaded it will appear in the box below

#### UPLOAD SUPPORTING DOCUMENTATION

Please upload the supporting documentation required as outlined in the "*What to submit to earn points for this action*" section of the action. Simply enter a document title, click on the **Choose File** button to select the file, and then click on the **Upload** button. Up to six files can be uploaded. Each file must be uploaded individually. Individual files cannot exceed 20 MB. If there is a need to provide more than six documents, please combine documents into one PDF file. To remove any uploaded file, simply click the "X" in the column labeled "Delete." Be sure to click on the **Save Action Submission** before exiting this page.

#### Document Title (optional)

| Sustair | nable Energy Transition Plan Documentation se No file selected. | Upload                  |       |
|---------|-----------------------------------------------------------------|-------------------------|-------|
| Туре    | Title                                                           | Uploaded On D           | elete |
| Ø       | Sustainable Energy Transition Plan                              | 1/1/1970 at<br>12:00 AM | ×     |

Easily remove files by clicking "X" under Delete

### Be Sure to Save Action Submission

### • At Top of Page

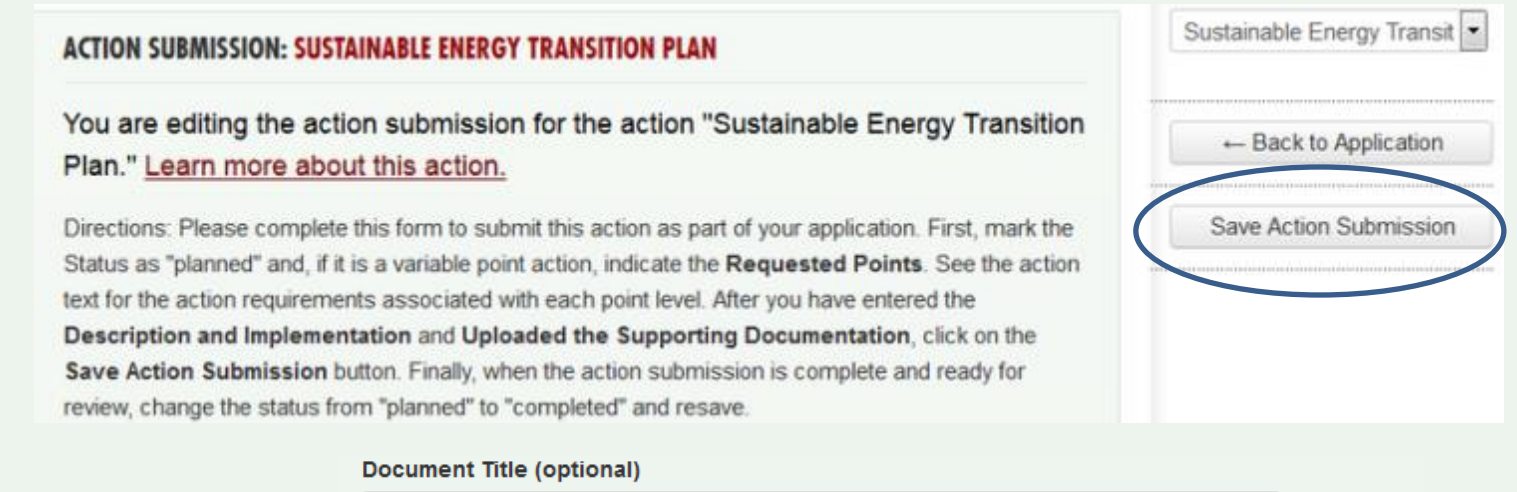

| Sustainable Energy Transition Plan Documentation |        |
|--------------------------------------------------|--------|
| Browse No file selected.                         | Upload |

### • OR

 At Bottom of Page

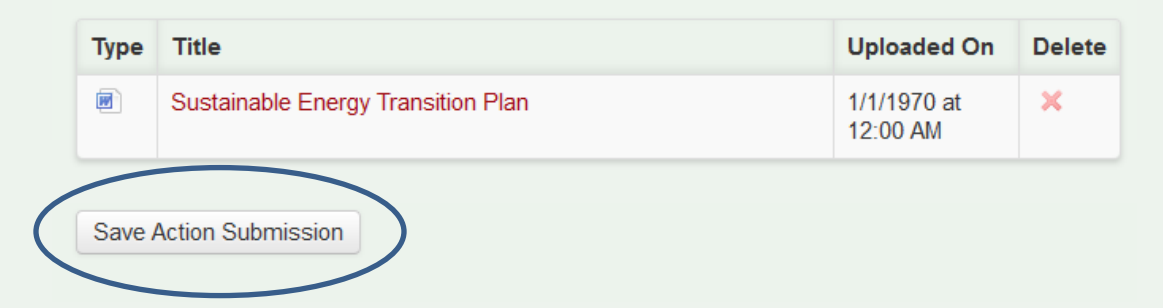

# **Preparing to Submit District Application**

 Mark actions that you plan to complete for credit as "Completed"

25

- There are **no** minimum requirements districts must meet to submit an application
- When ready to submit application for review, press the yellow "Submit..." button:
  - Confirm submission, and you will receive a notification in green at the top of the page the application has been submitted
  - All users on the account will receive an automatic email that your application has been submitted for review
- You will be locked from editing your application until review is complete

### ACTION TOTALS

(Completed, Approved)

| Mandatory  | 0/1    |
|------------|--------|
| Priority   | 0/3    |
| Total      | 20/370 |
| Categories | 1/16   |
| Actions    | 1/34   |

When you have completed all the actions you would like to include in your application, click on the button below.

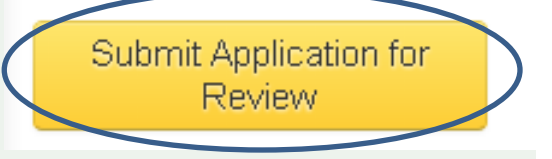

# **Preparing to Submit School Application**

- Certification Criteria visible on right hand side
- Action Totals In school application you can also view points by District, School or Both..
  - District points flow from the District Application
  - District and School points combined determine ability to Submit Application for Review and Certification
- Gray submit button turns yellow once actions marked "Completed" and/or "Approved" meet the minimum requirements for bronze certification.
- Once submitted, the application is locked from editing until the review is complete

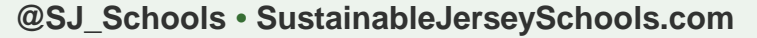

| CERTIFICATION CRITERIA                                               |               |             |
|----------------------------------------------------------------------|---------------|-------------|
|                                                                      | bronze        | •<br>silver |
| Mandatory                                                            | 1             | 1           |
| Priority                                                             | 2             | 3           |
| Points                                                               | 150           | 350         |
| Categories                                                           | 6             | 8           |
| ACTION TOTALS<br>(Completed, Approved)<br>O District O School O Both |               |             |
| Mandatory                                                            |               | 0/1         |
| Priority                                                             | 0             | /10         |
| Total                                                                | 10/9          | 965         |
| Categories                                                           | 1             | /17         |
| Actions                                                              | 1             | /91         |
| When you have                                                        | completed all | the         |

When you have completed all the actions you would like to include in your application, click on the button below.

Submit Application for Review and Certification

# **Tips for Action Updates & Submissions**

- Read the action descriptions to know what the action requires – do this even for actions you've done before; the requirements may have been revised
- In the Description of Implementation box provide a summary of recent accomplishments. Be sure to remove outdated information. The description should align with the supporting documentation

2

- Delete old documents and upload new ones that support the information contained in the summary
- Type in descriptive document titles for all uploaded files (i.e. Green Purchasing Policy or Outreach Materials)

# **More Tips for Action Submission**

- Do not mark an action as "Completed" if it has not been updated (unless it is needed to get the submit button to turn yellow)
- Be aware of your 6 document limit!

28

- Combine multiple documents into one to reduce number of documents to upload
- Save online documents (e.g. news articles) as PDFs and upload them to ensure access by reviewer
- Remove sensitive information before uploading your documentation – Once you are certified your information becomes publicly accessible on the website
- Inspire others! Tell a story in your narrative

# Why Actions Are Not Approved

| Pitfall                                                                            | How to Overcome                                                                                                    |
|------------------------------------------------------------------------------------|----------------------------------------------------------------------------------------------------|
| Action documentation completion<br>date is outside the shelf life of the<br>action | Review the Introduction and "What to Submit" sections of the action to find the shelf life of eligible activity and documentation (i.e. how old can they be and still qualify to earn points). Only submit documentation that falls within this period. |
| Proper documentation not submitted                                                 | Ensure that the documentation uploaded fulfills the requirements outlined in "What to submit"                                                                                                    |
| Misinterpretation of Action Goals                                                  | Closely read the "What to Do" and "What to Submit" portion of<br>the action to ensure that what you plan to submit is in line with<br>the intent of the action                                                                                          |
| Seeking credit for same initiative under two different actions                     | Any initiative may only be submitted under one action, even if it fulfills the requirements of more than one action. Review the entire application to spot duplication                                                                                  |
| Failure to conduct<br>outreach/education component<br>required for many actions    | Read beyond the action's title, paying close attention to the What to Do" and "What to Submit" sections                                                                                                    |
| Failure to complete the prerequisite action                                        | Check the Introduction and the "What to Submit" section for prerequisites, and make sure that any required are completed by the final application deadline.                                                                                             |

# **District and School Collaboration Required**

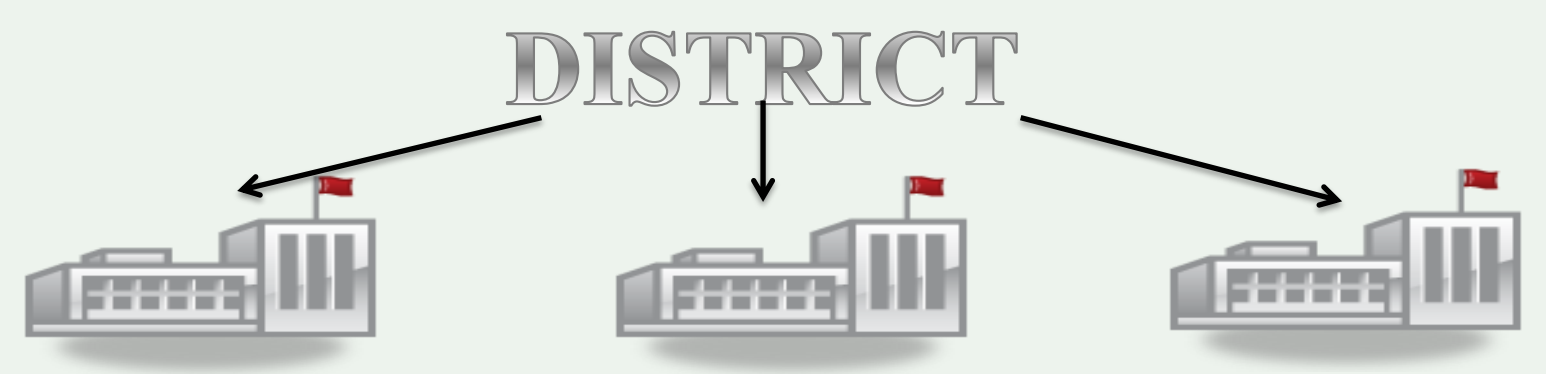

- District actions flow down to all participating schools in the district
- Certification is awarded at the school level
- Need to determine at what level "Both" actions will be completed (If an action status is changed from "Unplanned" in the district application, then schools cannot complete it in their applications)
- District application needs to be completed in same time frame as school applications

### Districts can earn up to 490 points to support school applications

@SJ\_Schools • SustainableJerseySchools.com

### **Green Team Resources**

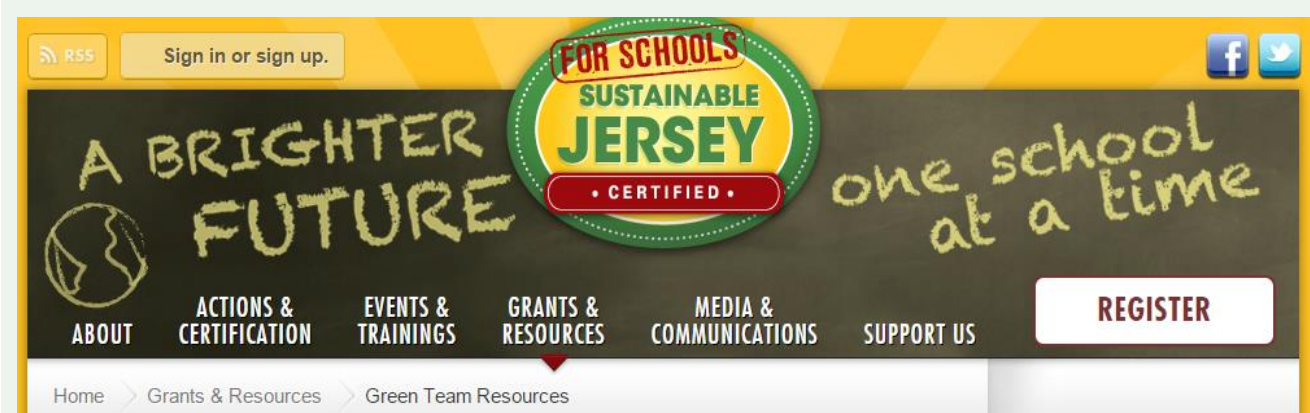

### **Green Team Resources**

#### Ready, Set, Go! Quick Start Resources to Get You Moving

- Certification Overview
- Application User Guide: Detailed guide providing guidance on how to manage users, navigate, and submit your application
- Master Action Tracking Spreadsheet (Updated April 2015)

### Quick Start Guide

#### **Program Overview**

- · Certification Overview:Including steps and application cycle
- · Ready, Set Go! Getting Started with Sustainable Jersey for Schools webinar and presentation

#### Green Team Strengthening

- Create Your Green Team Action: Read through this action to understand what the purpose of the Green Team is, why it is important, and how to get it started.
- · Secrets to a Successful Green Team
- Rubric for Assessing your Green Team
  - Description and Directions
  - Example Rubric Results Stratford, NJ

#### Certification

Action Description & Submission Requirements

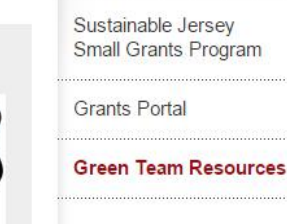

**GRANTS & RESOURCES** 

### TIP!

Download the Master Action Tracking Spreadsheet: <u>http://www.sustain</u> <u>ablejerseyschools.c</u> <u>om/grants-</u> <u>resources/green-</u> team-resources/

### **Partner With Your Municipal Green Team**

### Actions that earn points in both programs

- Community Education & Outreach
- Green Fair
- Green Your Green Fair/School Event
- Civic & Stewardship Activities
- Recycling Non-Mandated Materials
- School Gardens
- Community Asset Mapping
- Safe Routes to School

<image>

Highland Park 2019 Green Team Collaboration Award

**TIP:** Look up your town on the Sustainable Jersey Municipal Program homepage to get contact information: https://www.sustainablejersey.com/certification/searchparticipating-municipalities-approved-actions/

### **Check out Examples - Action Spotlights**

Exemplar submissions from currently certified schools are "spotlighted" in the action descriptions:

### Education for Sustainability Grades 4-12 Social Studies School

#### Why is it important?

Who should lead and be involved with this action?

Timeframe

Project costs and resource needs

What to do, and how to do it ("How to")

What to submit to earn points for this action

Spotlight: What New Jersey schools are doing

Resources

Print Action Description

Download PDF Version

### Spotlight; What New Jersey schools are doing

#### Bell Oaks Elementary School, Bellmawr Public School District

The students of Bell Oaks Elementary School viewed a Channel One News video that explained how Franklin D. Roosevelt's "Four Freedoms" speech sought to move Americans to join the war and laid the framework for the declaration. To view Bell Oaks Elementary School approved submission click here.

#### Bret Harte Elementary School, Cherry Hill School District

During our Trash to Treasures project, students used waste products from their homes in order to create a usable product. This project effectively involved both students and parents as conversations extended into the homes as students sought to recycle and repurpose waste products. The creativity involved in the project also sparked interest among students and families alike, leading to far reaching effects such as follow-up conversations and suggestions for extension activities in the home. To view the complete description of Bret Harte Elementary School's Trash to Treasures project click here.

**Reeds Road Elementary School in Galloway, NJ** The fourth grade students Reeds Road Elementary School learned about the life cycle of plastic water bottles to help them understand how to combat linear waste. Students participated in a blind taste test of bottled and tap water. They brainstormed different ways to break the cycle of products

@SJ\_Schools • SustainableJerseySchools.com

### **Check out Examples – Certification Reports**

Use the Participating Schools Map to find examples of documentation from certified schools

Search by action

*approved for that action* **BY TYPE** Map view List view District Nev School Satellite Map ы н Bridgeport All Stamford **BY STATUS** Long Island Registered TABERNACLE ELEMENTARY SCHOOL BURLINGTON COUNTY 🔘 Bronze Certified 🡎 Silver Certified Certification Level: Silver Certified On: August 09, 2018 Any Certified Lebanor Total Points: 440 Certification Report: View Report Any Applicant Profile: View Profile Lancaster BY CERTIFIED ACTION SEE INSTRUCTIONS BELOW Wilmington Board Leadership & 95 Elkton Planning Bel Air Professional Development (301) for Sustainability District Sustainability ore +Policy Dover Green Enhancement of District Strategic Plans Strategic Plan Map data ©2019 Google Terms of Use Report a map error Implementation of Green Initiatives SEARCH FEATURES School District Foundation

View certified schools

*View certification report for example documentation* 

### Sustainable Jersey for Schools Community Certification Report

E Download PDF Version

This is the Sustainable Jersey for Schools Certification Report of Tabernacle Elementary School (Burlington), a Sustainable Jersey for Schools silver certified applicant.

Tabernacle Elementary School (Burlington) was certified on August 09, 2018 with 440 points. Listed below is information regarding Tabernacle Elementary School (Burlington)'s Sustainable Jersey for Schools efforts and materials associated with the applicant's certified actions.

#### **BOARD LEADERSHIP & PLANNING**

#### Contact Information

District Sustainability Policy 10 Points m District

The designated Sustainable Jersey for So (Burlington) is:

| Name:           | Gerald           |
|-----------------|------------------|
| Title/Position: | Princip          |
| Address:        | 141 N∉<br>Tabern |
| Phone:          | 609268           |

#### Sustainability Actions Implemen

Each approved action and supporting docun (Burlington) was approved for in 2018 appea changed and the documentation listed may points associated with actions prior to 2013

#### Program Summary:

The Tabernacle Township Board of Education recognizes its role as a responsible steward of the environment. Embracing the sustainable schools concept and building healthy and sustainable schools positively impacts not only our students' learning experience but the health of the entire community. To this end, it supports sustainable planning and operations, as well as sustainability education and shall therefore endeavor to meet the needs of the present without compromising the ability of future generations to meet their own needs. The District's goal is to not only incorporate sustainability into our operational and business practices to the extent of economic and practical feasibility, but to make it an integral part of the students' educational experience. We seek to preserve our natural environment while balancing social, economic and environmental issues. The District believes that it is both possible and desirable to: • Protect the environment and preserve natural resources. Improve the learning environment and student health; . Enhance sustainability leadership in our schools and community; . Strive to create green and healthy spaces within and outside our schools; . Create a culture of Environmental Stewardship. • Save General Fund dollars that can be used towards education and jobs. The District further believes that public education can provide leadership in sustainable development and operations. Therefore, it shall implement this policy in a manner that will involve those who attend, visit, and work in support of the District. The extent of this policy is far-reaching. It will include, but not be limited to: . Facility operations, functionality, design and construction; . Purchasing; · Curriculum development; · Health and Wellness. The Superintendent, in consultations with the Business Administrator shall establish administrative procedures and guidelines to implement this policy. Our district continues to recognize the importance of sustainable practices. There is on going support for the SJ4S actions as we strive towards a more responsible & sustainable school.

- BOE Approval Documentation
- District Sustainability BOE minutes 2017
- District Sustainability Policy Documentation/BOE

@SJ\_School:

District Sustainability Policy Documentation/screen shot

# **Strategy for Moving Forward!**

- -Focus on completing your Green Team Action
- -Two Priority Actions

36

- -Update expired actions
- Review 'Not Approved" action comments
- Identify actions that district and school are already doing or could readily do
- -Determine the outstanding items needed for each action to meet the submission standard
- –Use the Master Action Tracking Spreadsheet to divvy up the actions and track progress
- –Add contributors to your dashboard to help with the application; recruit admin or student interns to help with collecting and uploading documentation

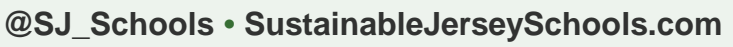

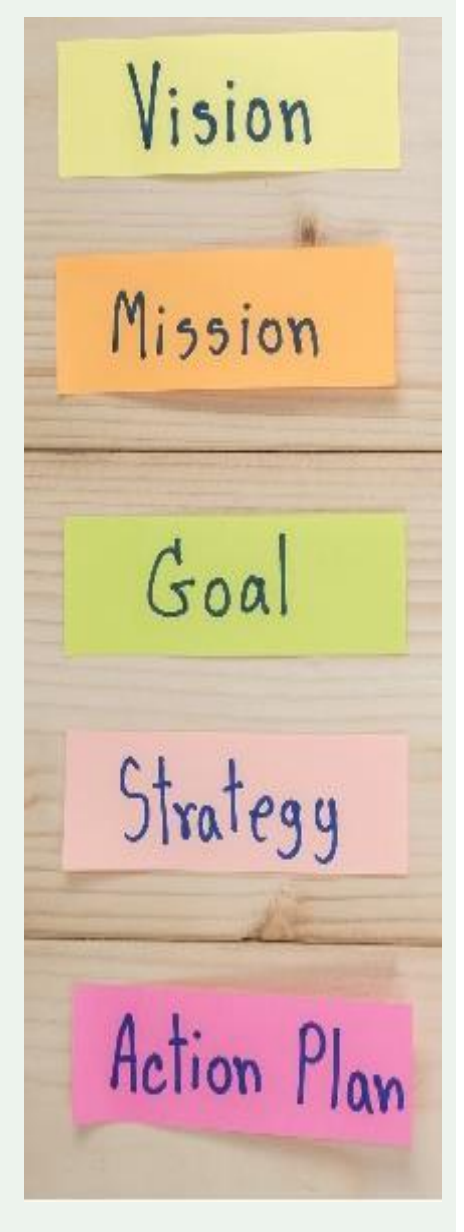

# First Certification Application Deadline:

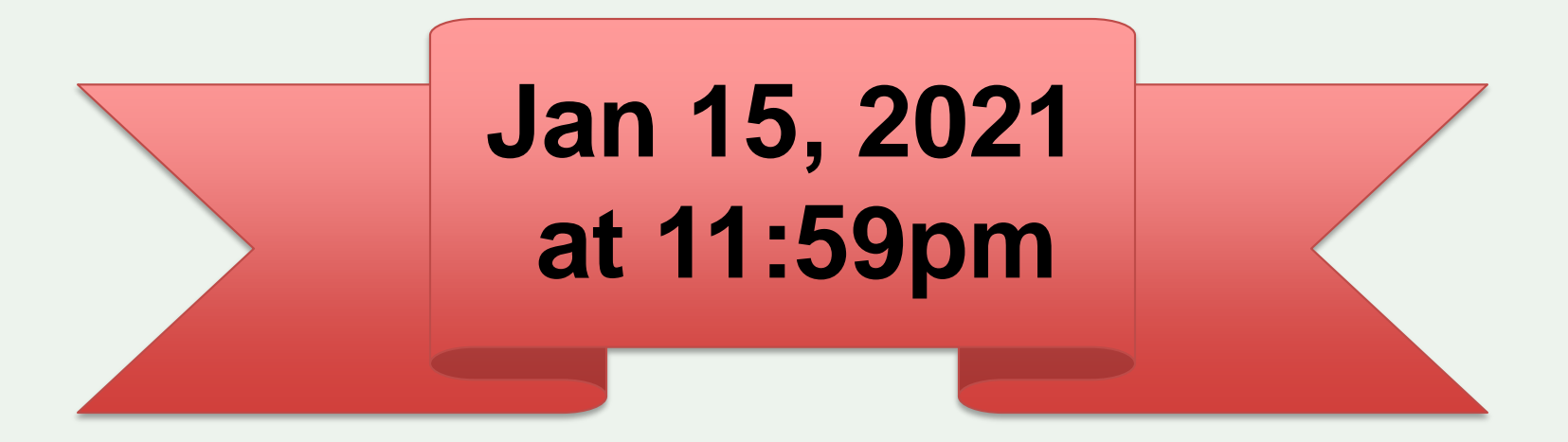

@SJ\_Schools • SustainableJerseySchools.com

# **Questions?**

- Visit us at <u>www.sustainablejerseyschools.com</u>
- Email

schools@sustainablejersey.com

- Call Sustainable Jersey Staff
  - Heather McCall 609-771-2469
  - Véronique Lambert 609-771-3427

Follow Sustainable Jersey on Facebook, Twitter, Instagram and LinkedIn The webinar and presentation will be posted on the <u>Webinar Recordings &</u> <u>Presentations</u> page of our website

# **Sustainable Jersey for Schools Supporters**

### Sustainable Jersey for Schools Underwriters

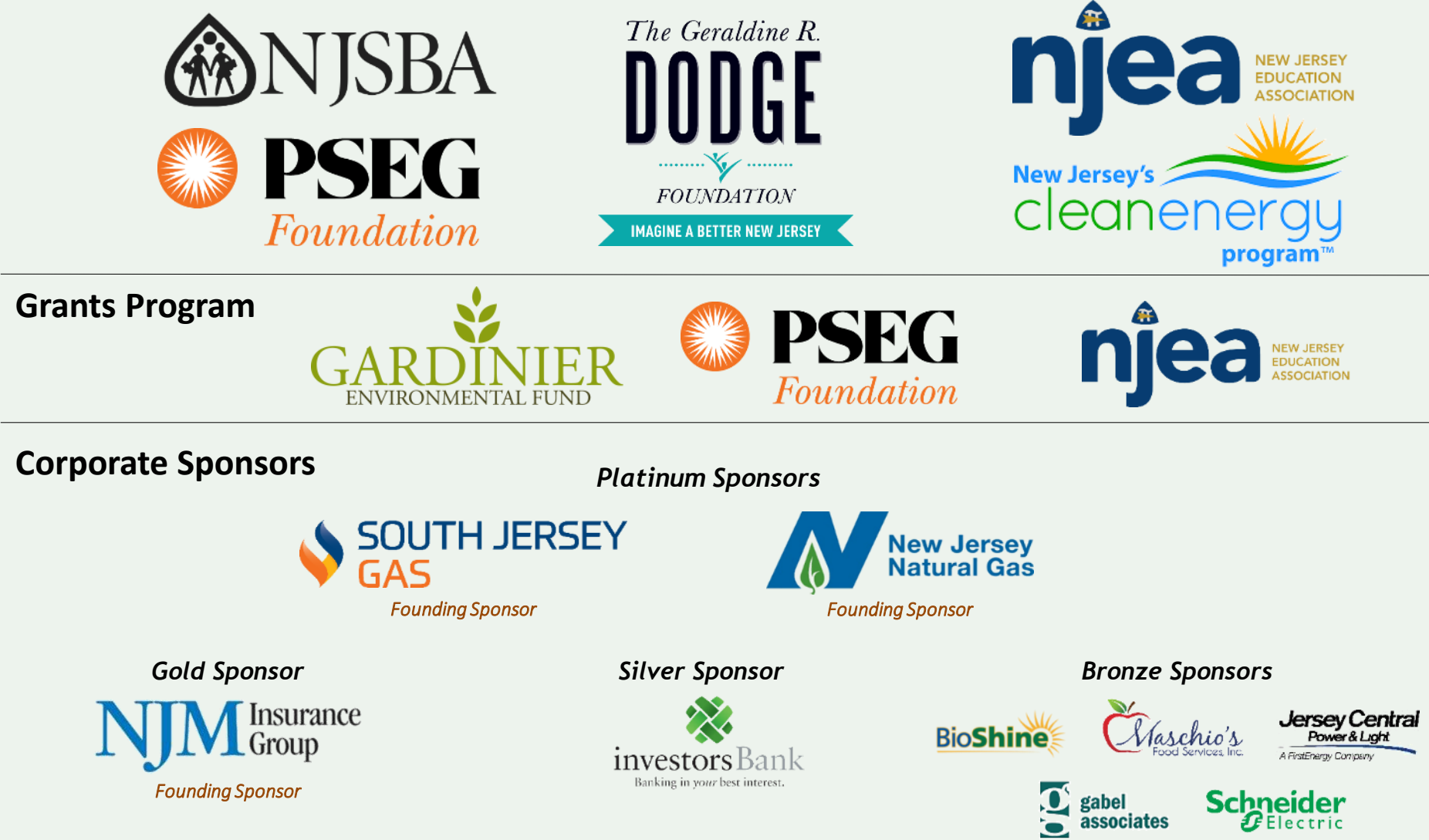

@SJ\_Schools • SustainableJerseySchools.com

### **Program Partners**

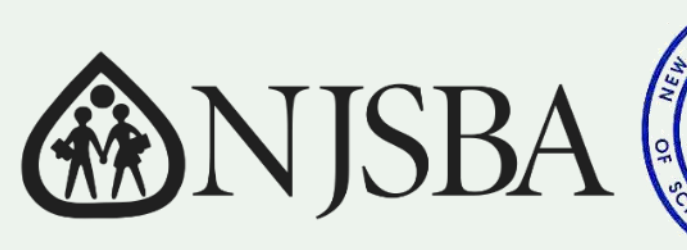

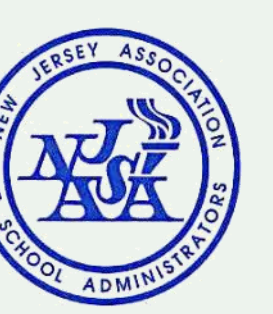

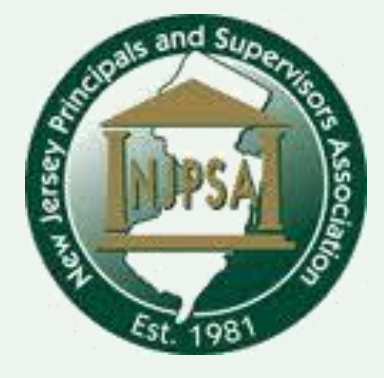

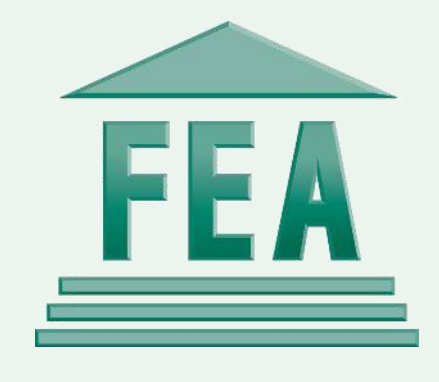

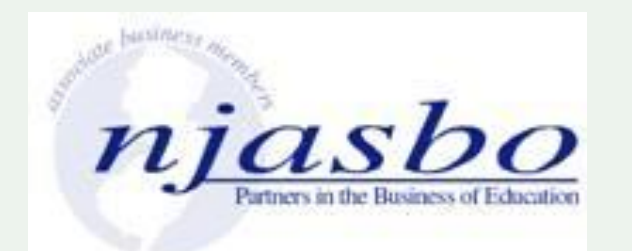

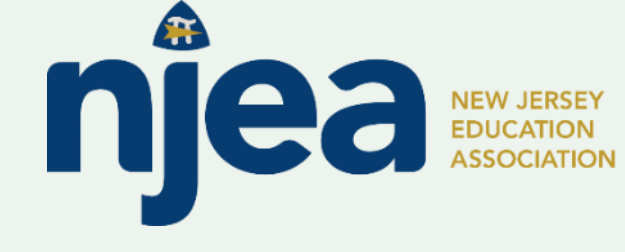

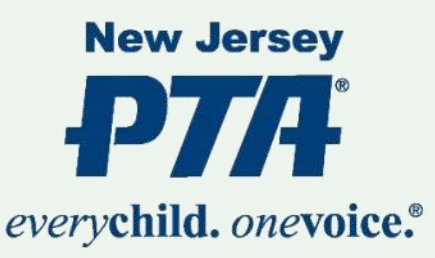

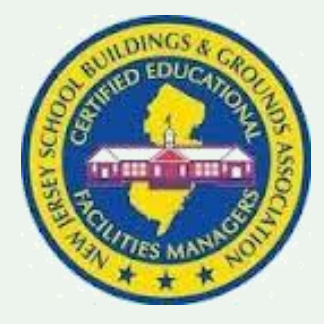

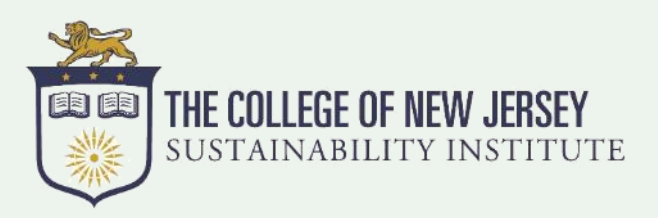